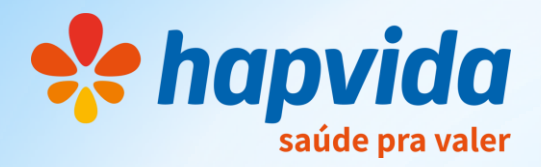

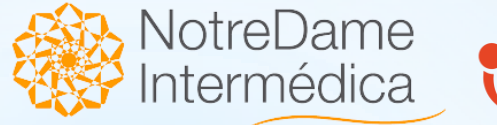

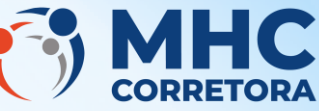

## IMPRIMIR BOLETO APÓS VENCIMENTO

## Acesse o site Hapvida e vá em Boleto de Pagamento

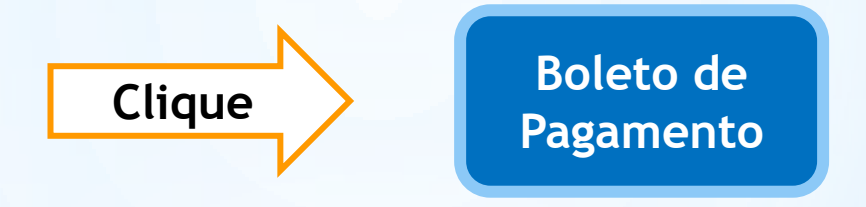

Vá direto na opção Número do CPF e prossiga. Após acessar, anote o código de barras que fica no topo do boleto e digite na página do banco destinada para esse serviço.

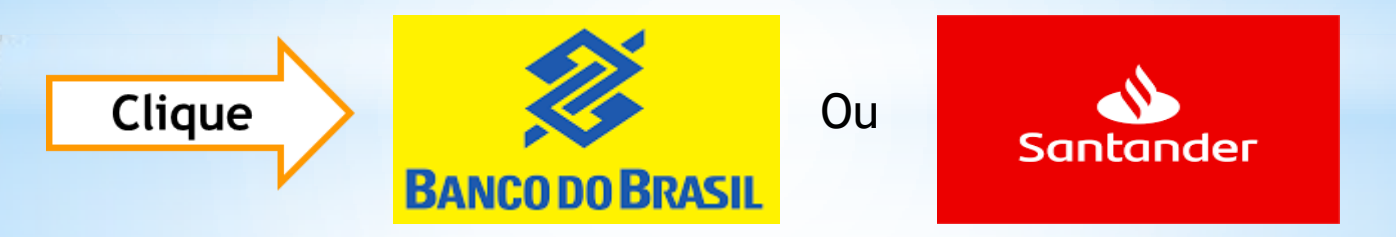

Essas são as paginas dos bancos que deverão ser usadas para acessar os boletos com vencimentos atrasados.

## ATENÇÃO:

Após o cliente acessar seu Boleto normal no site Hapvida e em seguida anotar e digitar a numeração do código de barras nessas páginas é que o Boleto atualizado será gerado com a data do dia.